## ZOOM 操作方法(PC 編)

~インストールから参加まで~

MacOS、Windows ともアプリケーションの基本的な画面構成・操作は同一です。ここでは Windows10 を用いて説明していきます。

\*お使いの PC 環境によって設定が異なる場合があります。あらかじめご了承ください。 \*色々なインストール方法や起動方法があるので、本資料は参考としてご利用ください。

・ZOOMインストール

PC に ZOOM がインストールされていない場合、開始時刻に遅れないためにも事前にインストールしておくことをお勧めします。

1、右記 URL ヘアクセス。 <u>https://ZOOM.us/support/download</u>

2、インストーラがダウンロードされたらインストールを実行。

ここでは「ファイルを開く」をクリック。\*PC環境によって異なります。

| ← → ♡ [A]                            | https://zoom.us/su | pport/downloa  | ad                                  |                                      |                                   |                   | \$ \$      | @ (\$ ··· |
|--------------------------------------|--------------------|----------------|-------------------------------------|--------------------------------------|-----------------------------------|-------------------|------------|-----------|
|                                      |                    |                |                                     |                                      | デ <del>モ</del> をり                 | レクエスト 1.888.799   | 9666 リソース・ | ₩ポート      |
| zoom                                 | ソリューション -          | プランと価格         | 営業担当へのお問い合わせ                        | ミーディングに参加する                          | ミーティングを開催する -                     | <del>9</del> 1>1> | サインアップは    | NH です     |
|                                      |                    |                | Zoomをダウ<br>ダウンロードは数<br>開始されない場合はダウン | シロード中<br>移以内に自動で開始され<br>パロードをもうー度開始( | ます。<br>してください。                    |                   |            |           |
|                                      |                    | Zoon           | nはモバイルでもタフ                          | プレットでもご利用                            | lいただけます。<br>/nload in<br>gle Play |                   |            |           |
|                                      |                    | <b>ダウンロ</b> ード | 25束把当                               | УЖ                                   | -h 7                              | <b>1</b> 8        |            | •         |
| Zoominstaller (2).exe <u>2n4N#ms</u> |                    |                | 75 b 4 000 700 04                   |                                      |                                   |                   |            | すべて表示     |

・起動と入室

開催者(研修委員)側で入室処理を行うので、時間に余裕をもって起動してください。 「①招待メールにある URL をクリック」か、「②インストールされた ZOOM アプリを起動」 し、以下の操作を行うことで参加できます。

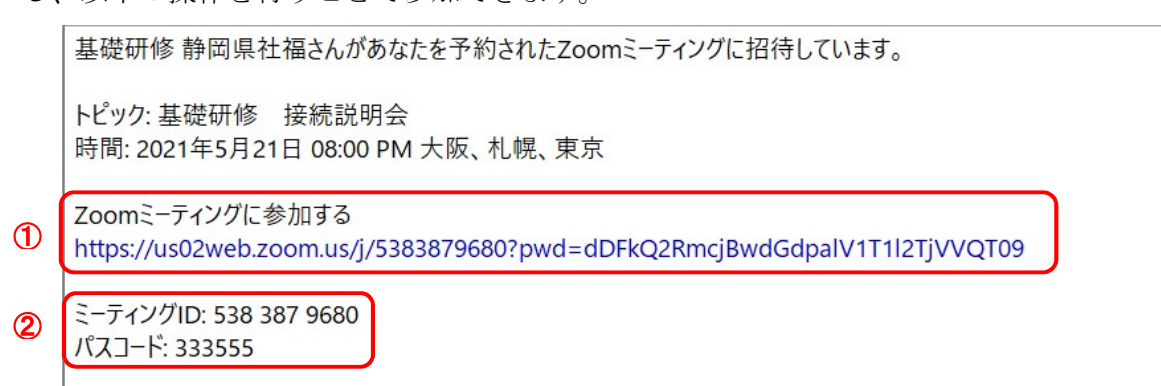

①「招待メールにある URL をクリック」の場合:

Aの「開く」か、Bの「ミーティングを起動」をクリック。

→3ページの「③入室待機・各種設定」へ

| $\leftrightarrow$ $\rightarrow$ O $\triangle$ https://zoo | om.us/j/96761712476?pwd=R2VHcFkrV0s3TkVsNnJEQ1NqaUlhZz09#success                                                                           | 立 立              | @ 🙎   |  |
|-----------------------------------------------------------|----------------------------------------------------------------------------------------------------|------------------|-------|--|
| zoom                                                      | このサイトは、Zoom Meetings 密閉ごうとしています。<br>https://zoom.us では、このアブリケーションを描くことを要求しています。<br>200m.us が、発達だけられたアブリでこの増減のリンクを感くことを来た許可する<br>A 属く キャンセル | <del>9</del> #-1 | 日本語 ▼ |  |
|                                                           | ブラウザが表示しているダイアログのZoom Meetingsを開くをクリックしてく                                                                                                  |                  |       |  |
|                                                           | ださい                                                                                                    |                  |       |  |
|                                                           | ダイアログが表示されない場合は、以下の <b>ミーティングを起動</b> をクリックしてく                                                                                              |                  |       |  |
|                                                           | ださい。                                                                                                    |                  |       |  |
|                                                           | B ミーディングを起動                                                                                                    |                  |       |  |
|                                                           | Zoomクライアントをインストールしていないのですか? 今ずぐダウンロードする                                                                                                    |                  |       |  |
|                                                           | Zoomクライアントで問題が発生していますか?プラウザから参加してください                                                                                                    |                  |       |  |

- ②「インストールされた ZOOM アプリを起動」の場合:
  - 1、ZOOM アプリを起動します。

| #001   | 949                                          |                                                        |
|--------|----------------------------------------------|--------------------------------------------------------|
| =      | Undows 世理ソール 〜<br>Windows システム ツール 〜         |                                                        |
|        | Windows 1271       Windows 1271       Word   | HUAR MARK                                              |
|        | X<br>Xbox Game Bar<br>Xbox ユンソール ユンバニオン      | e 🖪 🖌                                                  |
|        | Z<br>Zoom                                    | Microsoft Edge 721-<br>#5<br>#1                        |
|        | Zoom                                         | 16°         2 <sup>11</sup> Microsoft Stope         2π |
| 8      | <ul> <li></li></ul>                          |                                                        |
| ß      | ■ 91ルスパスタークラウド ~ ■ 91ルスパスタークラウド ~ ■ 軟圖 & 7レビ | Registic 257                                           |
| ©<br>0 | דאת<br>כאת<br>שעות                           | 5/81/07/17, 5/82, 177/17/0 F                           |
| -      | 2 🛤 🚵 💹                                      |                                                        |

2、ZOOM アプリが起動したら、「ミーティングに参加する」をクリック。

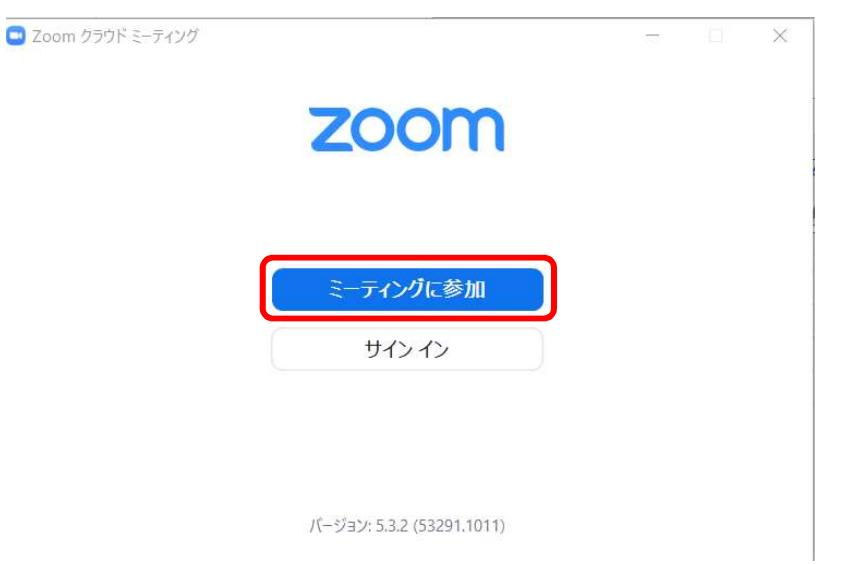

3、「ミーティングに参加する」が表示されたら、ミーティング ID と名前(日本語でフル ネーム表記)を入力し、「参加」をクリック。

| ミーティングに参加する                            |       |
|----------------------------------------|-------|
| ミーティングIDまたは個人リンク名を入力                   |       |
| 名前を入力してください                            |       |
| ✓ 将来のミーティングのためにこの名前を記憶する ↓ オーディオに接続しない | 3     |
| ○ 自分のビデオをオフにする                         |       |
| 参加                                     | キャンセル |

4、「ミーティングパスコードを入力」が表示されたら、パスコード(パスワード)を入力し、 「ミーティングに参加する」をクリック。

| 😑 ミーティングパスコードを入力   | ×          |
|--------------------|------------|
| ミーティングパスコードを       | 入力         |
| ミーティングパスコード        |            |
|                    |            |
|                    |            |
| ミーティングに参加する        | キャンセル      |
| 入室待機・各種設定(入室方法や環境に | こよって異なります) |

\*スタッフが入室を調整していきます。時間が掛かる場合もあるので、ご了承ください。

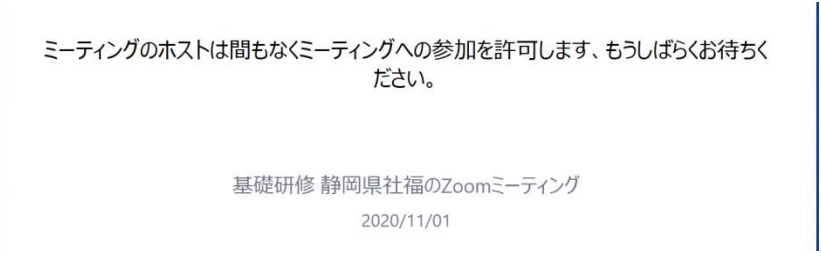

\*名前の入力を求められた場合は、入力して「ミーティングに参加する」をクリックしてく ださい。

🛄 Zoom

 $\times$ 

## 名前を入力してください

| 静岡太郎                     |  |
|--------------------------|--|
| ✓ 将来のミーティングのためにこの名前を記憶する |  |
|                          |  |
|                          |  |
| ミーティングに参加(キャンセル)         |  |

\*会議への参加:

ミーティング画面が立ち上がり、「オーディオに接続」が表示されたら、「コンピュータ ーでオーディオに参加」をクリック。

| Zoom ミーティング参加者ID:479274 |                                             | - 🗆 ×      |
|-------------------------|---------------------------------------------|------------|
|                         |                                             |            |
|                         | □ オ-ディオに接続 ×                                |            |
|                         | <b>コンピューターでオーディオに参加</b><br>コンピューターオーディオのテスト |            |
|                         |                                             |            |
|                         | □ ミーティングへの接続時に、自動的にコンピューターでオーディオに接続         |            |
|                         |                                             |            |
|                         |                                             |            |
| イーディオに接続 ビデオの開始         |                                             | <b>8</b> 7 |
|                         |                                             |            |
|                         | コンピューターオーディオを使用中です                          |            |
|                         |                                             |            |

\*マイクミュートとカメラの ON/OFF 切り替え:

ミーティング画面左下の「マイク」と「カメラ」のアイコンをクリックします。赤い斜線が 入るとマイクミュート/カメラ OFF、外れるとマイク/カメラ ON となります。

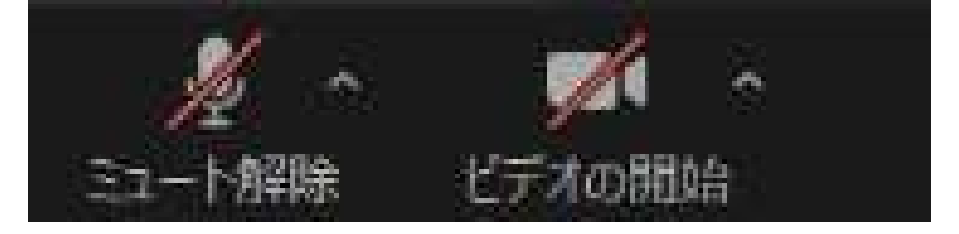

マイク/カメラとも ON の場合:

| <ul> <li>Zoom ミーティング</li> <li>② ●</li> </ul> |    |        | – ⊡ ×<br>≝スピーカー ビュー 🕄 |
|----------------------------------------------|----|--------|-----------------------|
| 基礎研修 静                                       | 岡県 | 原社会福祉士 |                       |
| ● ^ ■1 ^<br>ミュート ビデオの停止                      |    |        | - Brit                |

\*待機中でも音声等の設定が可能です。また、設定画面は ZOOM クライアントや会議室 左下の「マイク」と「カメラ」のアイコン横にある「^」からも表示させることもできます。

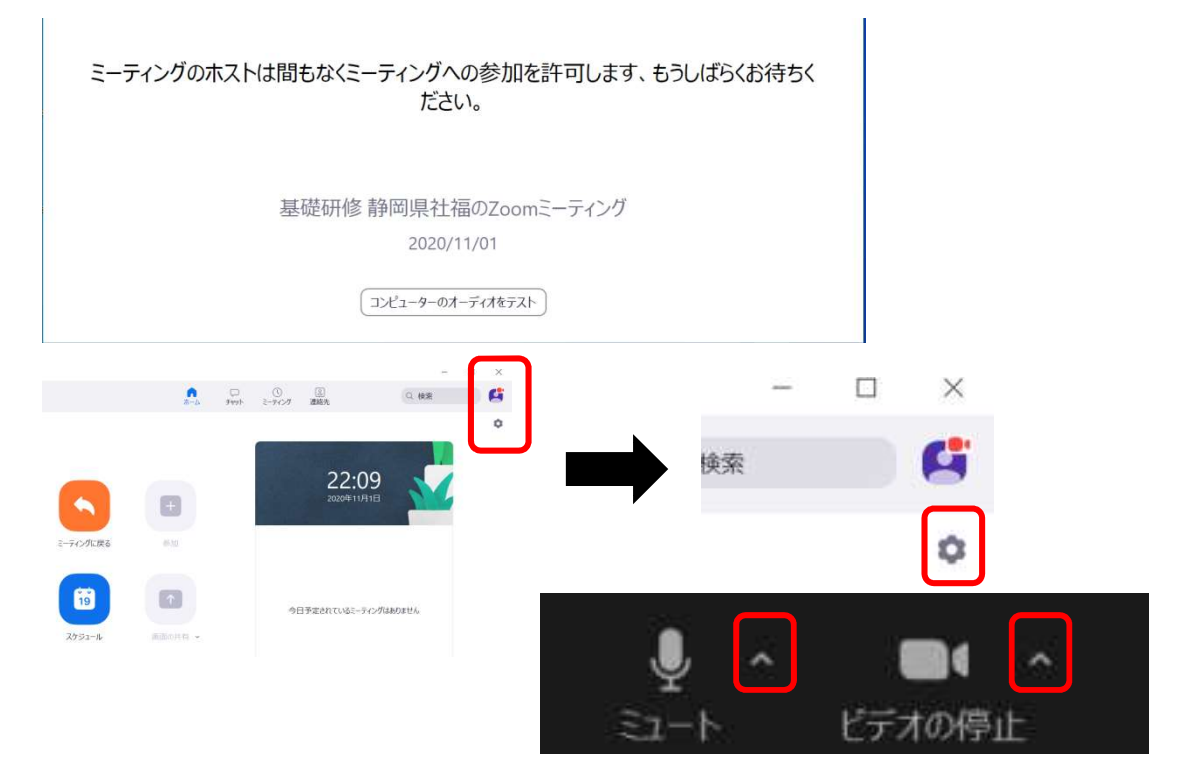

\*マイク・スピーカーの設定:

| ① 一般                       |                                                                                                    |
|----------------------------|----------------------------------------------------------------------------------------------------|
| 🖸 ビデオ                      | スピーカー スピーカーのテ Panasonic-TV (インテル(R) ディスプレ ヾ                                                                                                    |
| ∩ オ-ディオ                    | 出カレベル:                                                                                                    |
| 画面を共有                      | 音量: 4                                                                                                    |
| C FMYL                     |                                                                                                    |
| バーチャル背景                    | <b>২1</b> 0 ব্রেগ্র বর্গের বির্ণার প্রের্গের বির্ণার বির্ণায বির্ণার বির্ণার বির্ণা বির্ণার বির্ণা বির্ণার বির্ণা বির্ণা বির্গা বির্ণা বির্ণা বির্ণা বির্ণা বির্ণা বির্ণা বির্ণা |
| ◎ レコーディングしています             | 入力レベル:                                                                                                    |
| <ol> <li>プロフィール</li> </ol> | 音量: 《 《)                                                                                                    |
| 10 統計情報                    | ☑ 自動で音量を調整                                                                                                    |
| キーボードショートカット               | ○ 別のオーディオデバイスを使用して、着信音を同時に鳴らします                                                                                                    |
| 接近性                        | ○ ミーティングへの参加時に、自動的にコンピューターでオーディオに参加                                                                                                    |
|                            | ○ ミーティングの参加時にマイクをミュートに設定                                                                                                    |
|                            | ✓ スペースキーを長押しして、一時的に自分をミュート解除できます                                                                                                    |

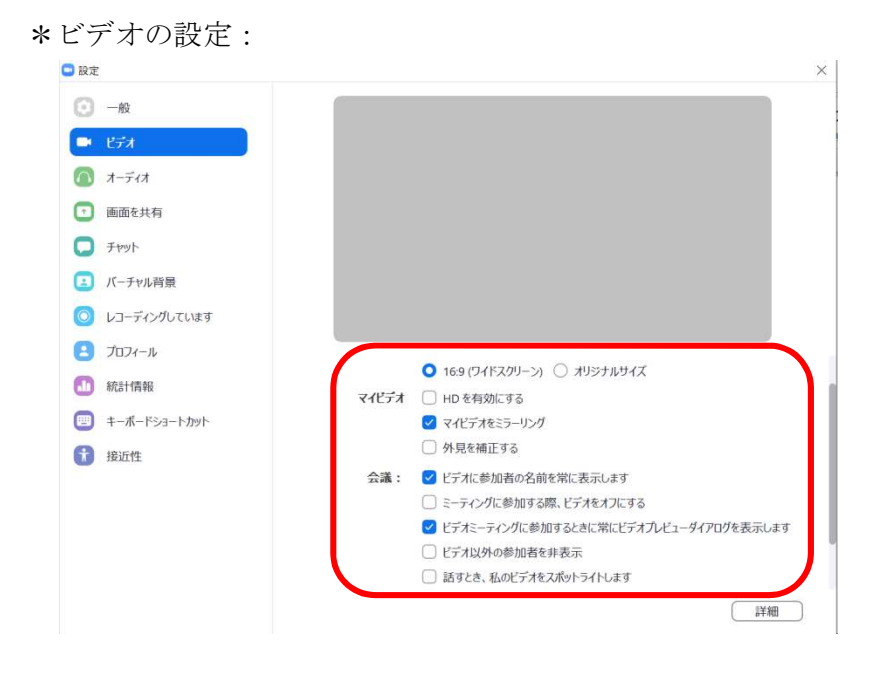

\*ミーティング画面下に各種アイコンが表示されない場合:

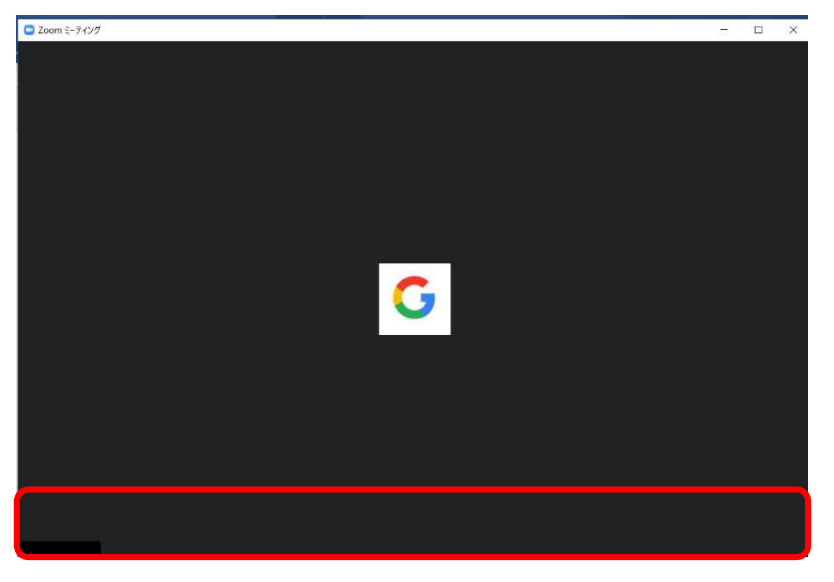

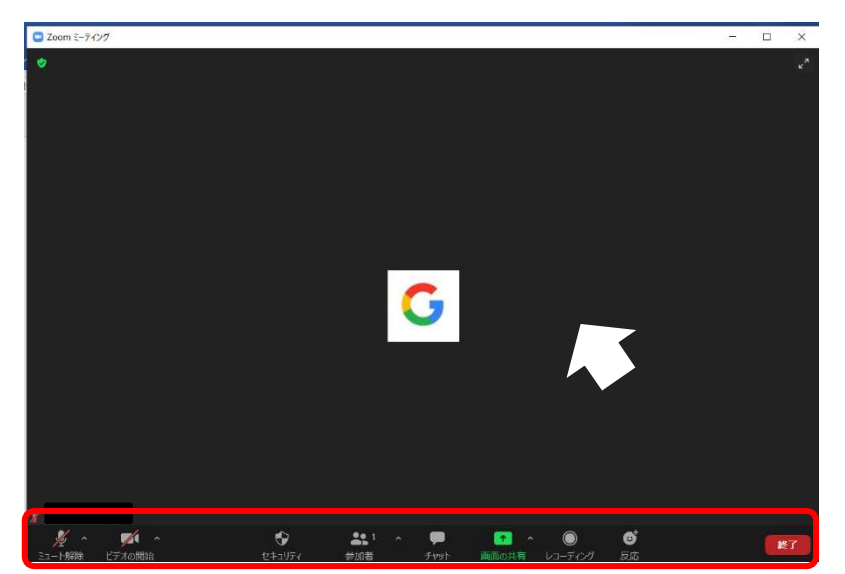

a.ミーティング画面上にマウスポインタを移動すると表示されます。

b.画面サイズを広げると表示されます。

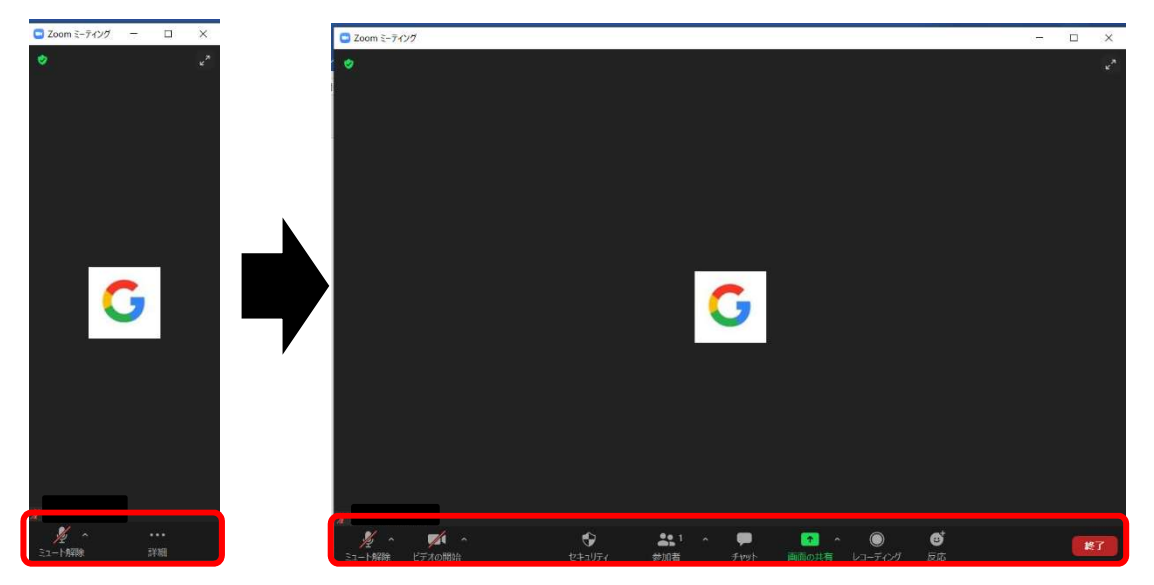

## ・入室後

入室後は画像の乱れがないかの確認をお願いします。画像が乱れる場合、回線速度が遅い、 電波が弱いといったことが想定されます。無線接続の場合はルーターの近くに移動する、中 継器を置く、有線 LAN を使用する、などの対応をお願いします。

上記確認後は開始までご自由にお待ちいただいて結構です。もしネットワーク環境が不安 定などの理由で接続が切れてしまった場合、再度招待メールをクリックするか、当日使用さ れているミーティング ID・パスワードでミーティングルームに再入室してください。 \*講義の際も同様の対応となります。